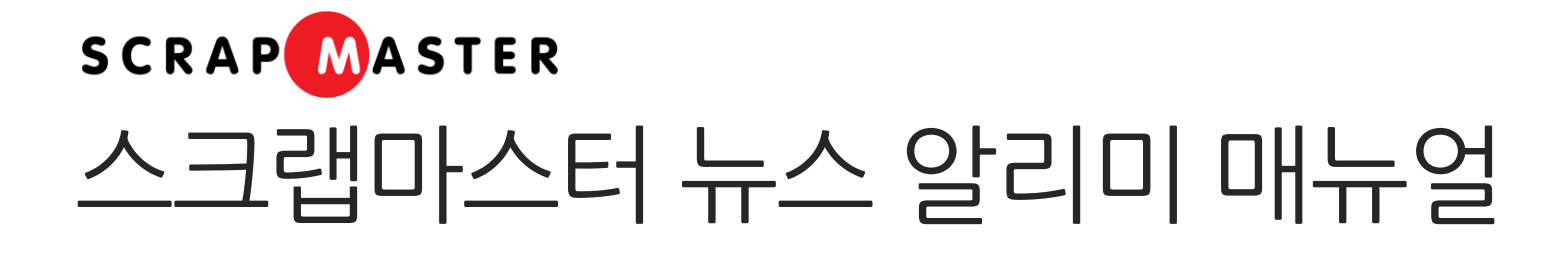

2019. 5. ㈜다하미커뮤니케이션즈

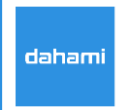

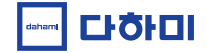

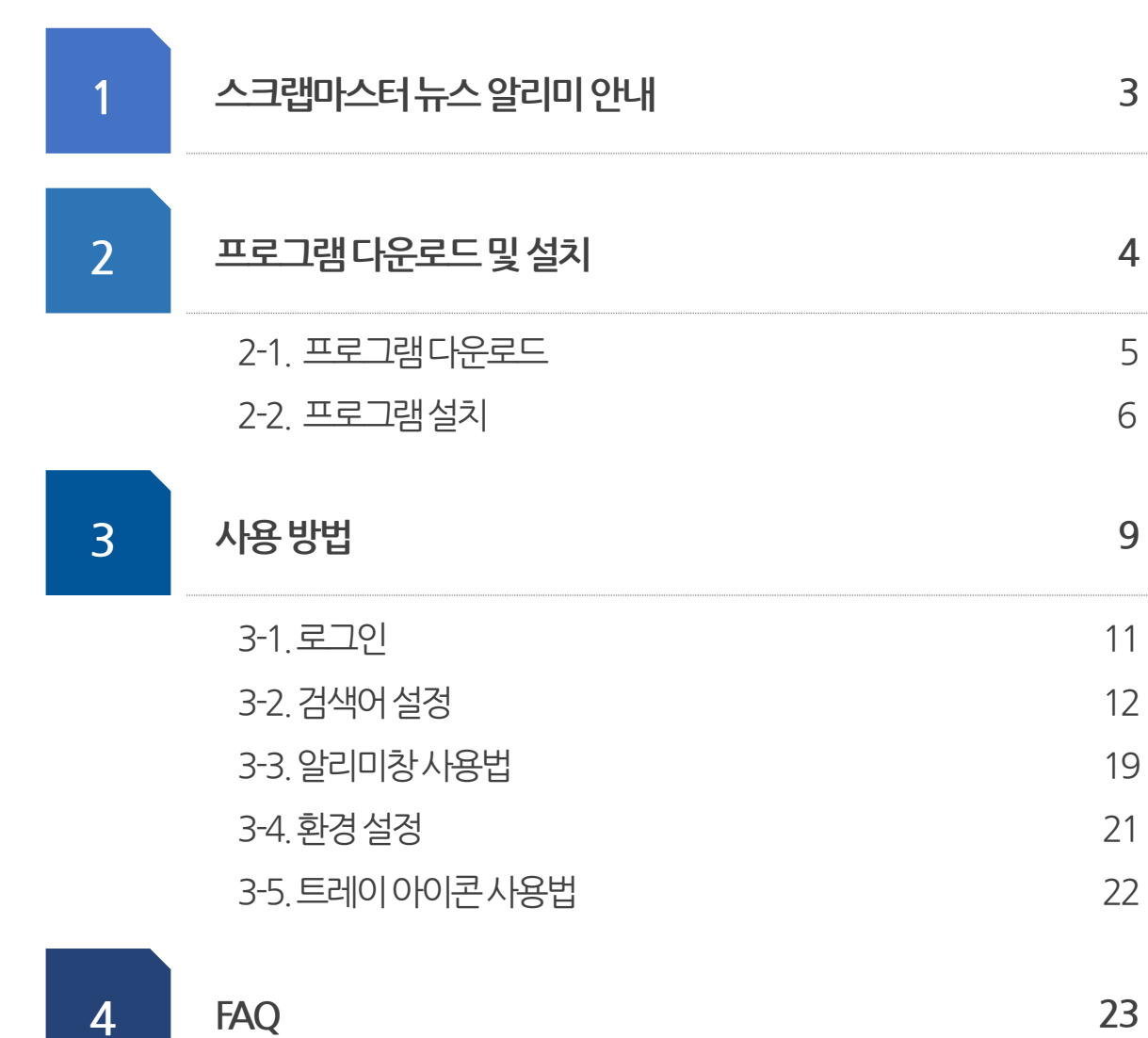

4

목차

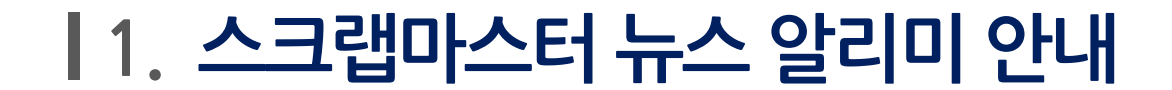

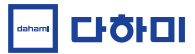

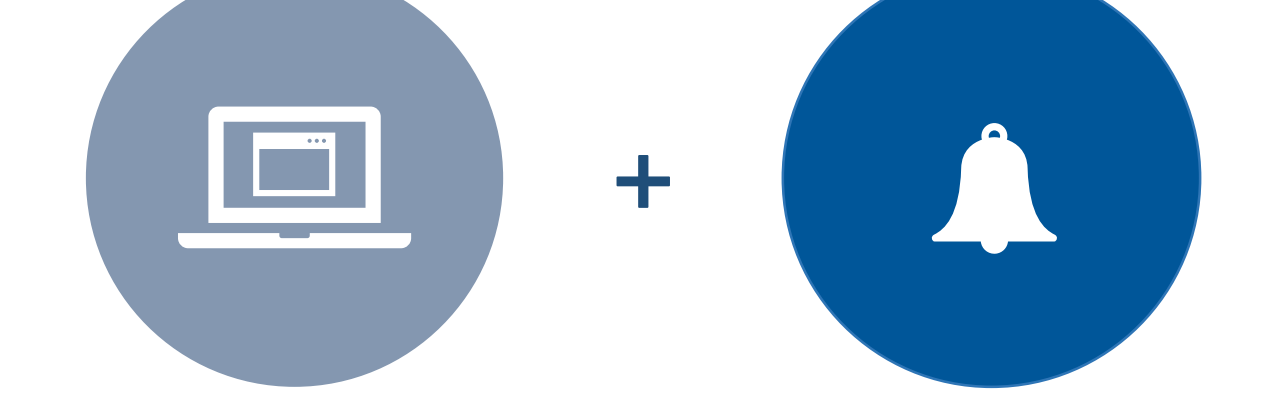

➢ 스크랩마스터 뉴스 알리미는 실시간으로 온라인 기사를 찾아서 알려주는 서비스입니다.
PC에 프로그램 설치 후 검색어를 설정하시면, 업무 중 편하게 기사 모니터링을 할 수 있습니다.

※ 이후부터는간단히 '알리미'라고 부르겠습니다.

3

# 2-2. 프로그램설치

# 2-1. 프로그램다운로드

# 2. 프로그램 다운로드 및 설치

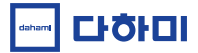

# 2-1. 프로그램 다운로드

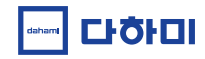

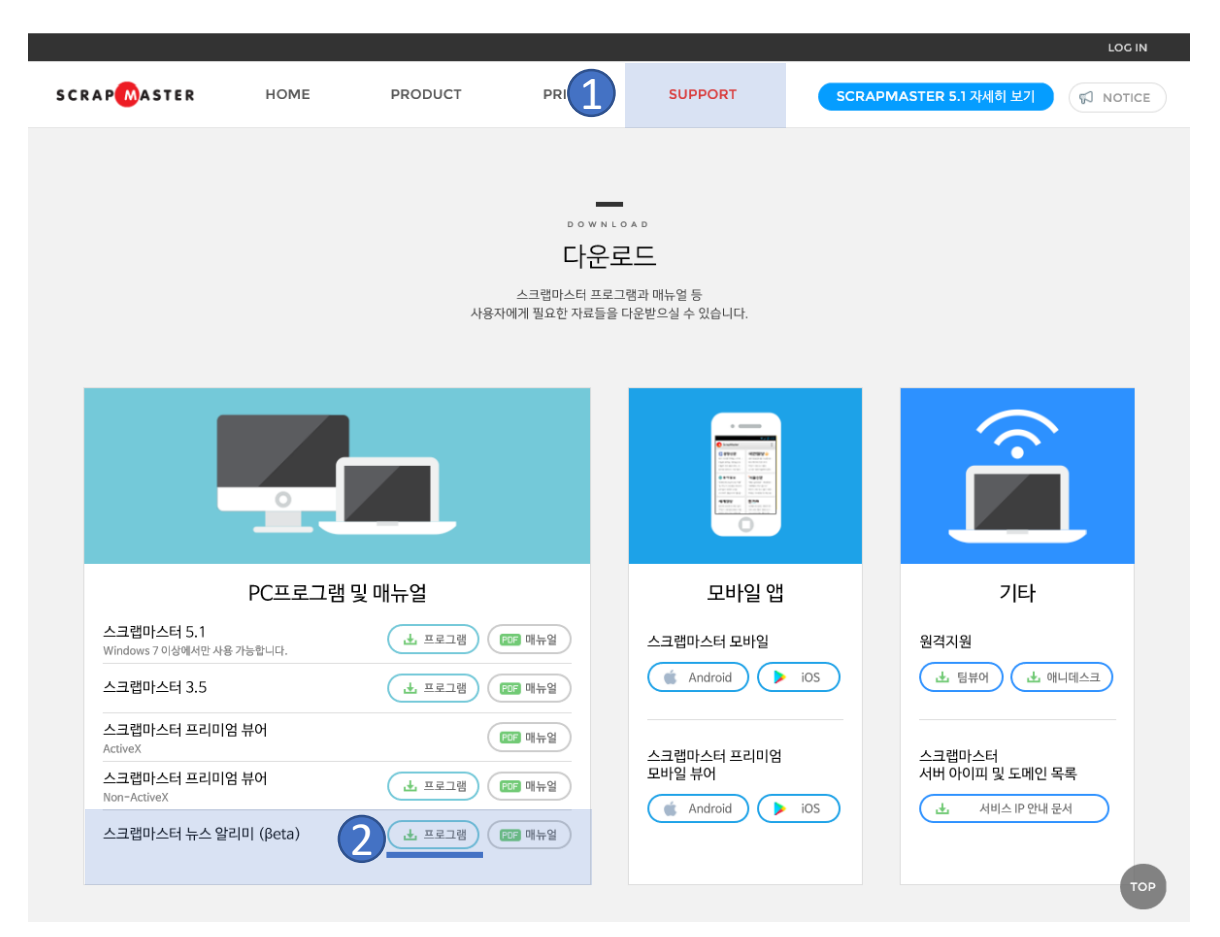

- ① 스크랩마스터홈페이지 SUPPORT메뉴를 클릭합니다. <u>http://www.scrapmaster.co.kr/support/support.html</u>
- ② 알리미설치파일을원하는경로에 저장합니다. \*크롬브라우저에서는다운로드폴더에바로저장됩니다.
- ③ 저장한파일 B SMNewsNotificationSetup.exe 을 더블 클릭해 실행합니다. \*상세설명은 68페이지참고

- 알리미를 설치할 위치를 선택하고 다음을 누릅니다.. \*자동으로지정된위치를변경하고싶으신경우,찾아보기버튼을눌러변경할수있습니다.
- ① **설치파일을 더블 클릭**하여 설치 마법사를 실행하고, **다음**을 누릅니다.

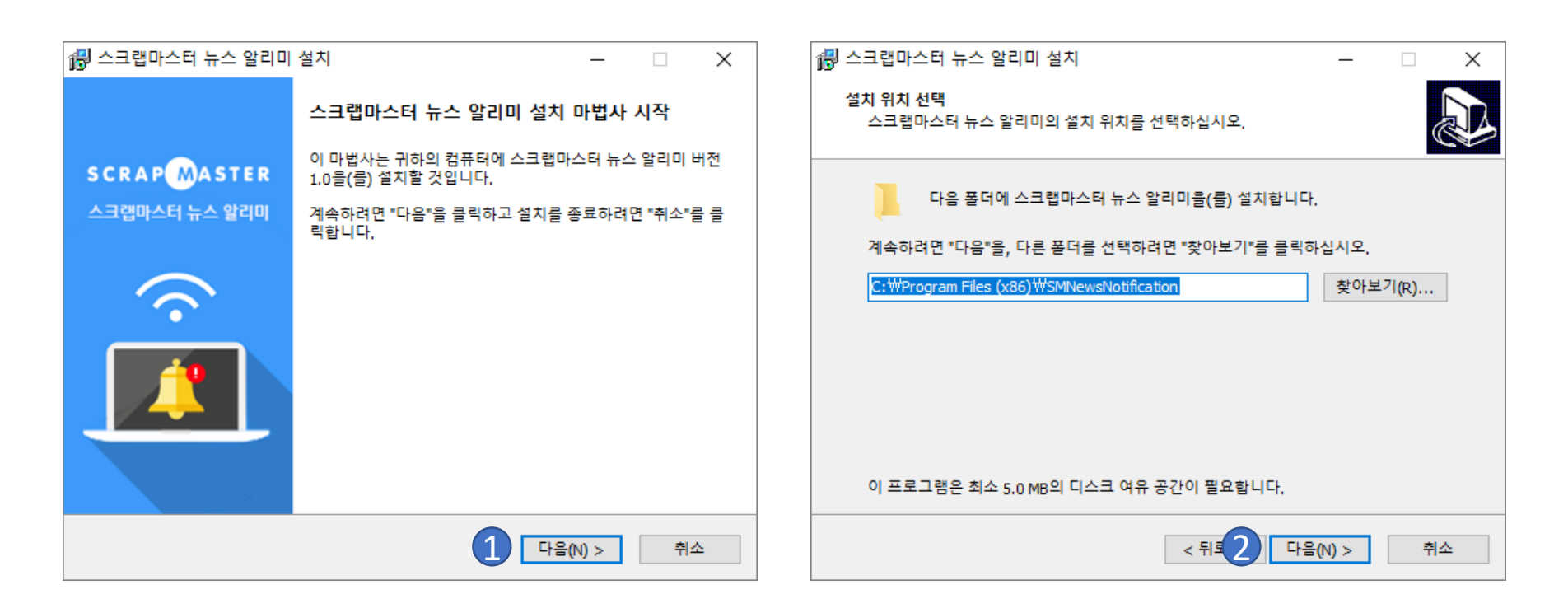

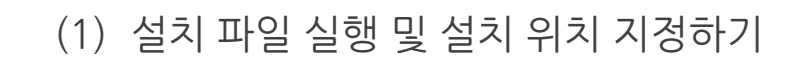

| 2-2. 프로그램 설치

(2)

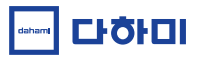

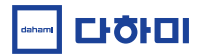

(2) 추가 작업 선택하기 및 설치하기

| 뤻 스크랩마스터 뉴스 알리미 설치 - 🗆 🗙                                                | 🔀 스크랩마스터 뉴스 알리미 설치 - 🗆 🗙                                 |
|-------------------------------------------------------------------------|----------------------------------------------------------|
| 추가 작업 선택<br>수행할 추가 작업을 선택하십시오.                                          | 설치 준비 완료<br>귀하의 컴퓨터에 스크랩마스터 뉴스 알리미울(를) 설치할 준비가 되었습니다.    |
| 스크랩마스터 뉴스 알리미 설치 과정에 포함할 추가 작업을 선택한 후, "다음"을 클릭<br>하십시오.<br>아이코 추가      | 설치를 계속하려면 "설치"를, 설정을 변경하거나 검토하려면 "뒤로"를 클릭하십시오.<br>설치 위치: |
| 아이곤 주가:<br>☑ 바탕 확면에 바로가기 만들기(D)<br>※ 바로가기를 만들면 훨씬 간편하게 알리미를 실행할 수 있습니다. | 추가 작업:<br>아이콘 추가:<br>바탕 화면에 바로가기 만들기(D)                  |
| 3<br><뒤로(B) ▶ 다음(N) > 취소                                                | < 1 ≤ 1 ≤ 1 ≤ 1 ≤ 1 ≤ 1 ≤ 1 ≤ 1 ≤ 1 ≤ 1                  |

③ 바탕화면에바로가기아이콘생성여부를선택한후다음을누릅니다.

④ 저장경로와아이콘추가정보가맞는지확인하고 설치를 누릅니다.

- ⑥ 프로그램 설치 위치나 바탕화면에 생성된 알리미 아이콘을 더블 클릭하면 알리미를 실행할 수 있습니다.
- ⑤ 프로그램설치가완료되면 종료를 눌러 해당 창을 닫습니다.

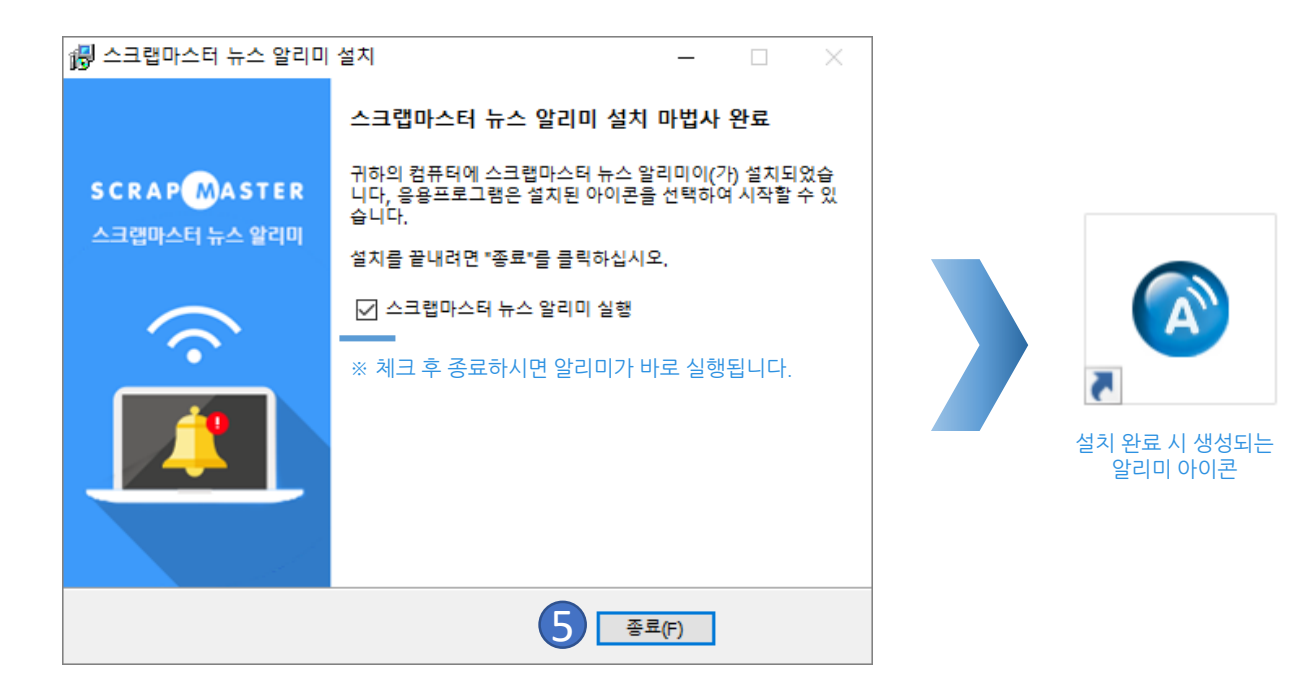

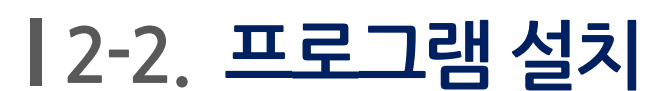

(3) 설치 완료

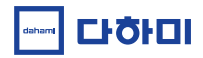

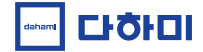

# 3. 사용방법

- 3-1. 로그인
- 3-2. 검색어 설정
- 3-3. 알리미창 사용법
- 3-4. 환경 설정
- 3-5. 트레이 아이콘 사용법

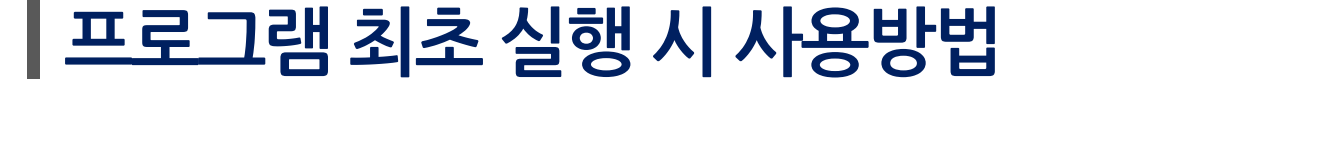

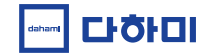

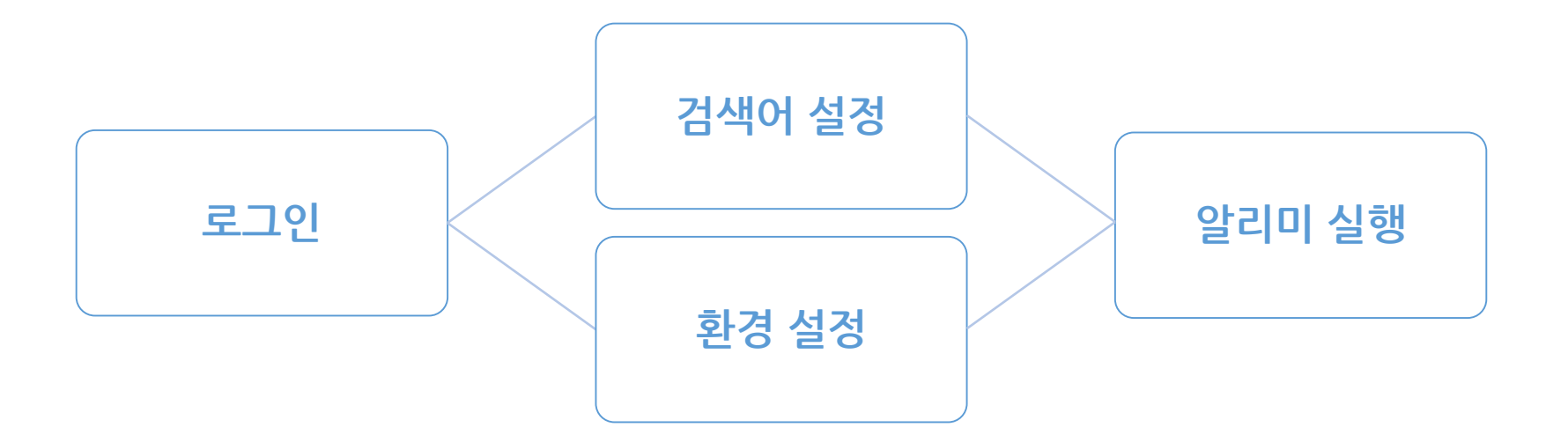

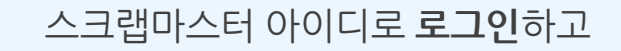

검색어 설정과 환경 설정을 통해 스크랩마스터 뉴스 알리미를 사용할 수 있습니다.

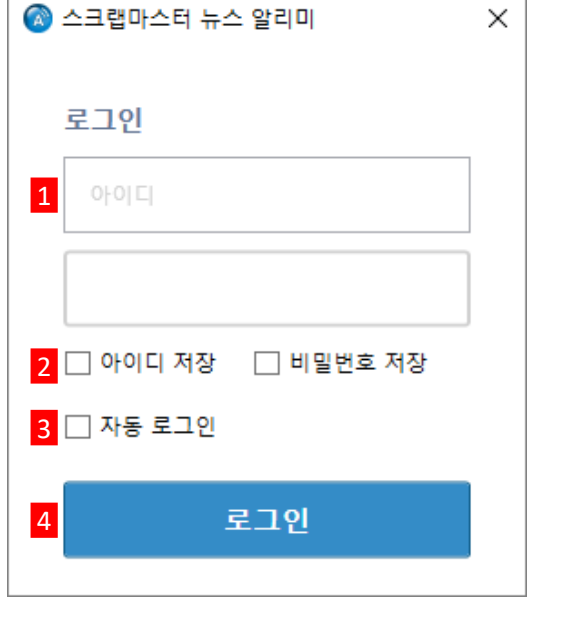

- 로그인버튼클릭시알리미실행

### 4 로그인버튼

- 뉴스알리미실행시자동로그인여부체크

### 3 자동로그인설정(선택)

- 아이디와비밀번호저장여부체크

# 2 아이디·비밀번호저장(선택)

-기존에사용중인스크랩마스터아이디와비밀번호입력

1 스크랩마스터아이디·비밀번호입력

◆ 로그인 설정

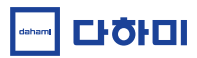

#### ② 수동으로 검색어 추가 \*17페이지참고

- 검색어설정방법) ① 자동검색검색어가져오기 \*13-16페이지참고
- 알리미최초실행시검색어설정창자동실행

# ◆ 최초 실행시 검색어 설정 안내

| 🐼 알리미 검색어 설정     |                               |             |      | - 🗆 ×    |
|------------------|-------------------------------|-------------|------|----------|
| 검색어 설정           |                               |             |      | + 검색어 추가 |
| • 검색어 그룹         | 검색어/배제어                       | 검색 영역       | 선택매체 | 관리       |
| +                |                               |             |      |          |
| 🖬 기본 그룹 🛛 삭제     |                               |             |      |          |
|                  |                               |             |      |          |
|                  |                               |             |      |          |
|                  |                               |             |      |          |
|                  |                               |             |      |          |
|                  |                               |             |      |          |
|                  |                               |             |      |          |
|                  |                               |             |      |          |
|                  |                               |             |      |          |
|                  |                               |             |      |          |
|                  |                               |             |      |          |
|                  |                               |             |      |          |
|                  |                               |             |      |          |
|                  | 신세 신택 선택 애세 선택 삭세 *제크 선택한 검색( | 기반 사농검색압니다. |      |          |
| 스크랩마스터5 자동검색 검색어 | 가져오기                          |             |      | 닫기       |

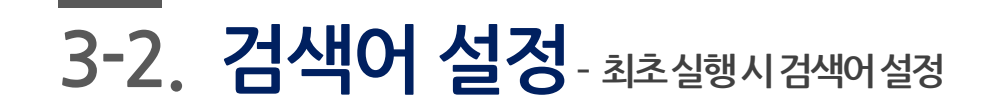

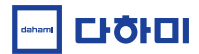

### 기존검색어가사라집니다.

- \* 이전에 등록한 검색어가 있는 경우에 [스크랩마스터5자동검색 검색어 가져오기]를 하면
- 스크랩마스터5에 등록해 놓은 자동 검색어를 뉴스 알리미 검색어로 가져오기

# ◆ [스크랩마스터5에서 자동 검색어 가져오기] 버튼 클릭

|   | 🐼 알리미 검색어 설정                       |                                             |             |                  | -    |          |
|---|------------------------------------|---------------------------------------------|-------------|------------------|------|----------|
|   | 검색어 설정                             |                                             |             |                  | [    | + 검색어 추가 |
|   | • 검색어 그룹                           |                                             | 검색어/배제어     | 검색 영역            | 선택매체 | 관리       |
|   | +         □       기본 그룹         색제 | 2     스크       0     0       전체 선택     선택 0 | 럽마스터 뉴스 알리미 | ×<br>오기 완료<br>확인 |      |          |
| 1 |                                    |                                             |             |                  |      |          |
| T | 스크냅바스터5 사용검색 검색어                   | 가져오기                                        |             |                  |      | 날기       |

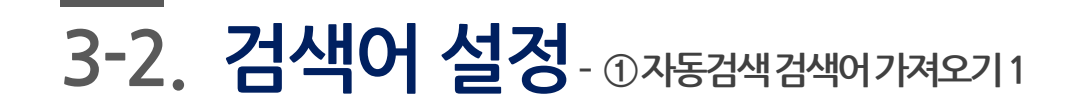

🐼 알리미 검색어 설정

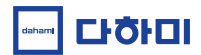

- 기존 온라인매체 선택 수가 0개일 때는 선택 매체가 온라인 전 매체로 지정됨
- 검색어 그룹, 검색어, 배제어, 검색 영역, 선택 매체가 제대로 가져와졌는지 확인

# ◆ 스크랩마스터5에서 가져온 자동검색어 확인

| 🔕 알리미 검색어 설정     |                                 |              | - 🗆 X                   |
|------------------|---------------------------------|--------------|-------------------------|
| 검색어 설정           |                                 |              | + 검색어 추가                |
| • 검색어 그룹         | 검색어/배제어                         | 검색 영역        | 선택매체 관리                 |
| +                | ▲크랩마스터 뉴스 알리미<br>배제어:   옵션: OR/ | 제목 내용        | 선택매체 1906개 수정 삭제        |
| □ 키워드 모니터링 삭제    | 다하미커뮤니케이션즈     배제어:   옵션: OR/   | 제목 내용        | 선택매체 1906개 <b>수정</b> 삭제 |
| □ 이슈 삭제          |                                 |              |                         |
|                  | 전체 선택 선택 해제 선택 삭제 *체크 선택한 검     | 백어만 자동검색합니다. |                         |
| 스크랩마스터5 자동검색 검색어 | † 가져오기                          |              | 닫기                      |

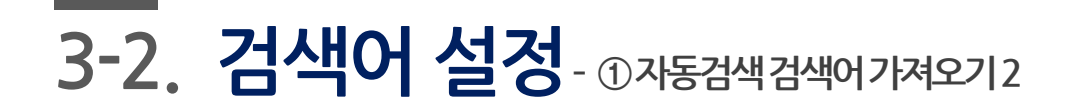

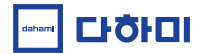

3-2. 검색어 설정 - ①자동검색검색어가져오기3

◆ 검색어 수정

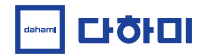

| 🔞 알리미 검색어 설정     |                                   |                                 | – 🗆 X                                      |
|------------------|-----------------------------------|---------------------------------|--------------------------------------------|
| 검색어 설정           |                                   |                                 | + 검색어 추가                                   |
| • 검색어 그룹         | 검색어/배제어                           | 검색 영역                           | 선택매체 관리                                    |
| +                | ✓ 스크랩마스터 뉴스 알리미<br>배제어:   옵션: OR/ |                                 | 선택 <del>매체 1906개 <mark>수정 1</mark> 제</del> |
| 🖬 키워드 모니터링 식제    | 다하미커뮤니케이션즈     배제어· ↓ 유성· OR/     | 제목 내용                           | 선택매체 1906개 <b>수정</b> 삭제                    |
| 이슈 삭제            |                                   |                                 |                                            |
| 2 🔞 검색어          | 수정                                |                                 | ×                                          |
| 키워드 5            | · 니티 × 스크랩마스터 뉴스 알리미              | ○ AND ◉ OR 선택                   | 매체 : 1906                                  |
| 배제어클             | 음입력해주세요. ○ AND ④ OR 검색 항목         | ☑ 제목 ☑ 본문 🗌 기지 <mark>3</mark> 📑 | ≻정 취소                                      |
|                  |                                   |                                 |                                            |
|                  | 전체 선택 선택 해제 선택 삭제 *체크 선택          | 한 검색어만 자동검색합니다.                 |                                            |
| 스크랩마스터5 자동검색 검색어 | 가져오기                              |                                 | 닫기                                         |

| - 키워드 모니터링 삭제    | 대체계가:   급 본: 010<br>다하미커뮤니케이션즈<br>배제어:   옵션: 0R/ | 제목 내용                  | 선택매체 1906개 <b>수정</b> 삭제 |   |
|------------------|--------------------------------------------------|------------------------|-------------------------|---|
| 🧰 이슈 🛛 삭제        |                                                  |                        |                         |   |
|                  |                                                  |                        |                         |   |
|                  |                                                  |                        |                         |   |
| 2 🔞 검색어          | 수정                                               |                        | ×                       |   |
| 키워드 모            | 2니트 v 스크랩마스터 뉴스 알리미                              | ⊖ AND ● OR             | 선택 매체 : 1906            |   |
| 배제어를             | 을 입력해주세요. ○ AND ④ OR                             | 검색 항목 🗹 제목 🗹 본문 🗌 기지 3 | 수정 취소                   |   |
|                  |                                                  |                        |                         |   |
|                  |                                                  |                        |                         |   |
|                  |                                                  |                        |                         |   |
|                  |                                                  |                        |                         |   |
|                  | 전체 선택 선택 해제 선택 삭제                                | *체크 선택한 검색어만 자동검색합니다.  |                         |   |
| 스크랩마스터5 자동검색 검색어 | 가져오기                                             |                        | 닫기                      | 1 |
|                  |                                                  |                        |                         |   |

• 검색어그룹, 검색어, 배제어, 검색 항목, 선택 매체 등을 수정하고 [수정] 버튼 클릭

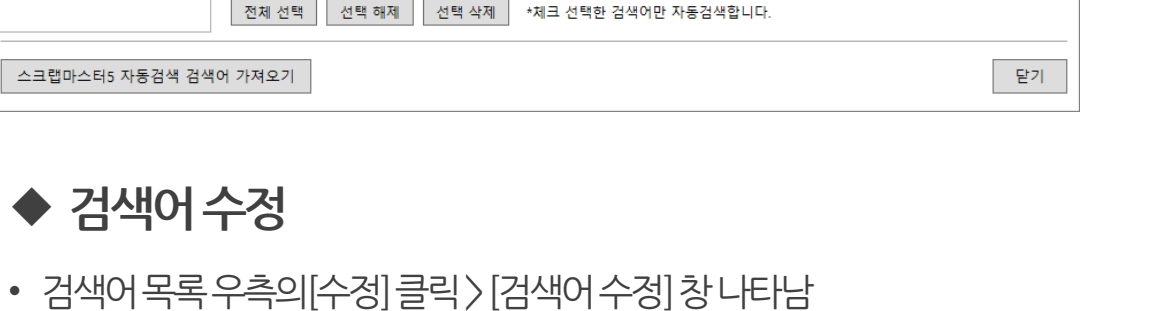

• [선택매체]를클릭〉[매체설정] 창활성화〉원하는매체선택후 [확인]버튼클릭

# ◆ 검색어 수정-선택 매체 수정

|                                                    | 🐼 배제설성                              |                  |          | -                 | u x |
|----------------------------------------------------|-------------------------------------|------------------|----------|-------------------|-----|
|                                                    | 온라인 매체 [ 1906 / 2076 ] 🛛 🔳 온라인      | 매체 전체선택          |          |                   |     |
|                                                    | 신문 [ 1639 / 1807 ] 방송 [ 117 / 119 ] | 잡지 [ 150 / 150 ] |          | 매체명 검색            | [0] |
|                                                    | ☑ 중앙신문 [16/16]                      | ☑ 경향신문           | ✔ 국민일보   | ✔ 내일신문            |     |
| 2                                                  | ☑ 통신사 [12/12]                       | ✔ 동아일보           | ✔ 메디컬투데이 | ✔ 문화일보            |     |
|                                                    | ■ 주요 인터넷신문 [21/22]                  | ✔ 서울신문           | ✔ 세계일보   | ✔ 세계타임즈           |     |
|                                                    | ✔ 경제신문 [87/87]                      | ✔ 아시아투데이         | ✔ 조선일보   | <b>√</b> 중앙SUNDAY |     |
| 🔞 검색어 수정 🛛 🗙                                       | ☑ 영자신문 [12/12]                      | ✔ 중앙일보           | ✔ 쿠키뉴스   | ☑ 한겨레신문           |     |
|                                                    | ☑ 무료일간지 [1/1]                       | ✔ 한국일보           |          |                   |     |
| 키워드 모니트 ✓ 스크랩마스터 뉴스 알리미 ○ AND ◉ 이 1 선택 매체 : 1906   | ■ 스포츠, 연예 [140/145]                 |                  |          |                   |     |
|                                                    | 기타 인터넷신문, 전문신문 [843 / 1004          |                  |          |                   |     |
| 배제어를 입력해주세요. 🔿 AND 💿 OR 검색 항목 🗹 제목 🗹 본문 🗌 기자명 🗌 취소 | ☑ 게임사이트 [29/29]                     |                  |          |                   |     |
|                                                    | ☑ 전국권역신문 [7 / 7]                    |                  |          |                   |     |
|                                                    | ■ 수도권역신문 [168/169]                  |                  |          |                   |     |
|                                                    | ☑ 강원권역신문 [12/12]                    |                  |          |                   |     |
|                                                    | ☑ 경상권역신문 [130/130]                  |                  |          |                   |     |
|                                                    | ☑ 전라권역신문 [77 / 77]                  |                  |          |                   |     |
|                                                    | ☑ 충청권역신문 [66/66]                    |                  |          |                   |     |
|                                                    | ✔ 제주권역신문 [18/18]                    |                  |          |                   |     |
|                                                    |                                     |                  |          |                   |     |
|                                                    |                                     |                  |          |                   |     |
|                                                    | < >                                 |                  |          |                   |     |
|                                                    |                                     |                  |          | 3 확인              | 취소  |

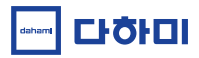

\*선택매체지정상세설명16페이지참고

- 검색어그룹, 검색어, 배제어, 검색 항목, 선택 매체 지정 후 [추가]버튼 클릭
- [검색어추가]버튼클릭〉[검색어추가]창나타남

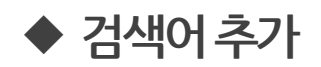

| 🐼 알리미 검색어 설정     |                                   |                           | 1                       |
|------------------|-----------------------------------|---------------------------|-------------------------|
| 검색어 설정           |                                   |                           | + 검색어 추가                |
| • 검색어 그룹         | 검색어/배제어                           | 검색 영역                     | 선택매체 관리                 |
| +                | ✓ 스크랩마스터 뉴스 알리미<br>배제어:   옵션: OR/ | 제목 내용                     | 선택매체 1906개 <b>수정</b> 삭제 |
| □ 키워드 모니터링 삭제    | ✔ 다하미커뮤니케이션즈<br>배제어:   옵션: OR/    | 제목내용                      | 선택매체 1906개 <b>수정</b> 삭제 |
| ☐ 이슈 삭제          |                                   |                           |                         |
|                  |                                   |                           |                         |
|                  |                                   |                           |                         |
| 2 🔞 검색어          | 추가                                |                           | ×                       |
| 키워드 모            | lue v                             | ● AND ○ OR 선택 [           | 배체 : 2076               |
| 배제어클             | : 입력해주세요.                         | 백 항목 🗹 제목 🗹 본문 🗌 기자 3 🛛 추 | 가 취소                    |
|                  |                                   |                           |                         |
|                  |                                   |                           |                         |
|                  |                                   |                           |                         |
|                  |                                   |                           |                         |
|                  | 전체 선택 선택 해제 선택 삭제 *7              | 네크 선택한 검색어만 자동검색합니다.      |                         |
| 스그래미스티리 지도거세 겨세이 | 7년 10 7년                          |                           | Et al                   |
| 으크냅마으더5 사종검색 검색어 | 가져오기                              |                           |                         |

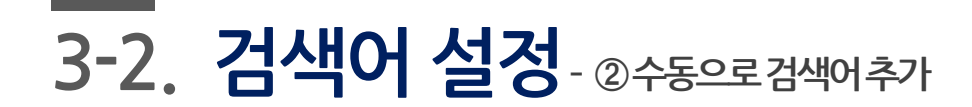

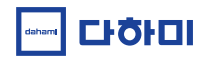

- \*체크박스해제시알리미창에서검색결과를볼수없습니다. • [닫기] 버튼 클릭 > 검색어 설정 완료
- 검색 결과 알림을 받을 검색어의 체크 박스가 체크가 되어 있는지 확인

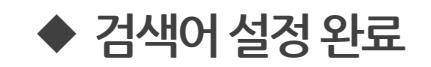

| 🞯 알리미 검색어 설정     |                                       |                     | – 🗆 X                   |
|------------------|---------------------------------------|---------------------|-------------------------|
| 검색어 설정           |                                       |                     | + 검색어 추가                |
| • 검색어 그룹         | 검색어/배제어                               | 검색 영역               | 선택매체 관리                 |
| +                | ✓ 스크랩마스터 뉴스 알리미<br>배제어:   옵션: OR/     | 제목 내용               | 선택매체 1906개 <b>수정</b> 삭제 |
| 🖬 키워드 모니터링 식제    | · · · · · · · · · · · · · · · · · · · | 제목 내용               | 선택매체 1906개 수정 삭제        |
| 🖬 이슈 색제          |                                       |                     |                         |
|                  |                                       |                     |                         |
|                  |                                       |                     |                         |
|                  |                                       |                     |                         |
|                  |                                       |                     |                         |
|                  |                                       |                     |                         |
|                  |                                       |                     |                         |
|                  |                                       |                     |                         |
|                  |                                       |                     |                         |
|                  |                                       |                     |                         |
|                  |                                       |                     |                         |
|                  |                                       |                     |                         |
|                  | 전체 선택 선택 해제 선택 삭제 *체크                 | . 선택한 검색어만 자동검색합니다. |                         |
| 스그래마스터5 자동건생 건생어 | 가져야기                                  |                     | 단기                      |
|                  | 1/41/1                                |                     | - 뭔가                    |

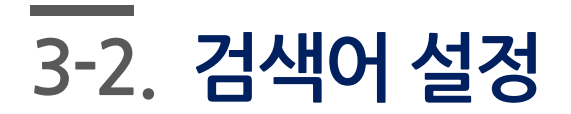

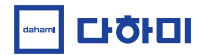

# > > 키워드 모니터링 (0) - 🖿 이슈 (12) ▶ ● 트렌드 (7) 1 ▶ ● 기획 이슈 (4) > 커피 카페 (1) D m http://www.dt.co.kr/co 🚾 닭고기 값은 내리는데 치킨... × 📑 - • 기획 이슈 (4) [디지털타임스] 닭고기 값은 내리는데 치킨 값은 왜 안 내릴까 2 [이슈타임]'거창군 산업관광' 여행사 여행상품으로 첫 발 내딛어 김아름 기자 | 입력: 2019-04-18 14:52 [이슈데일리] 선미의 '누( 기사 URL 복사 3 [디오데오]홍남기 '총선용 아닌 경제살리기 추경'…한국당 협조

SCRAP MASTER 뉴스 알리미 [13:26 기준] 🌼 💁 🗙

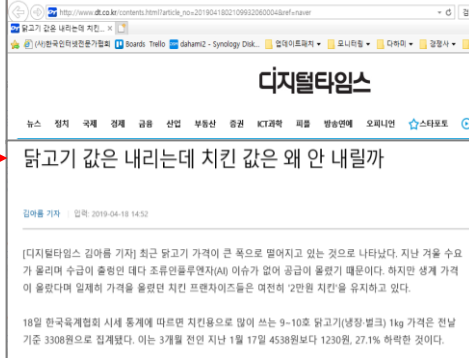

육계 생계(중 기준 운반비 포함) 가격도 전날 기준 1890원으로 3개월 전 2690원보다 30% 가까이 내려갔다. 한 입계 관계자는 "생계 가격이 2000원에 못 미치기 때문에 절단·염지 등의 가공 과정을 거치면 프랜차이즈

업체에 납품되는 닭고기 가격은 4000원 안팎일 것"이라고 추정했다.

- 복사할기사제목위에서마우스우클릭>기사URL복사클릭

# 3 기사를우클릭하면기사URL복사가능

- 한번/두번클릭으로기사링크로이동\*21페이지4번참고

# 2 기사를 좌클릭하면 언론사 기사 페이지가 열림

- 검색어그룹/검색어더블클릭or삼각형(▶)클릭

1 검색어그룹/검색어를클릭해 열면 기사목록이 보임

# ◆ 기사보기

# \_\_\_\_\_ 3-3. 알리미창 사용법 1

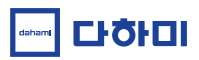

# 3-3. 알리미창 사용법 2

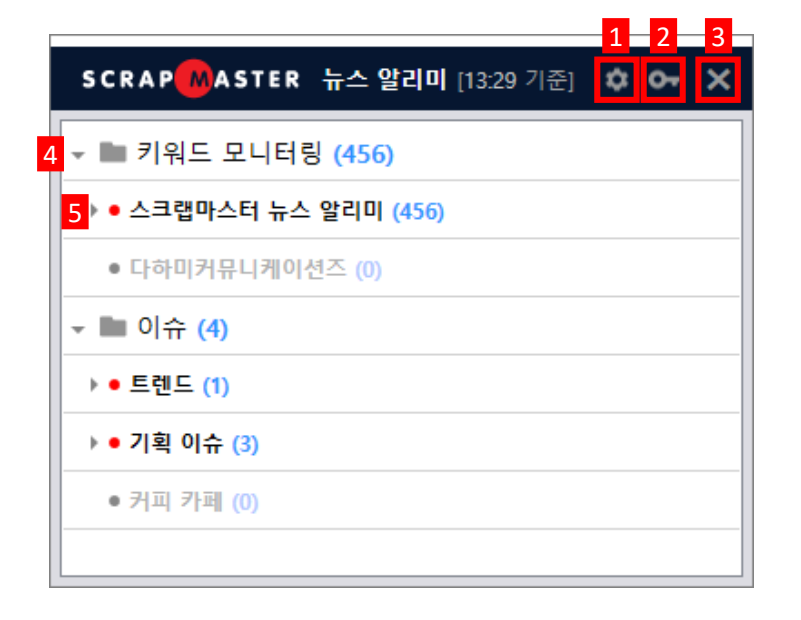

색어 목록 십기/떨시기 -새로운기사가검색되었을때빨간점이표시됨 -검색어더블클릭or검색어앞삼각형(▼,▶)클릭

-폴더명 더블클릭 or 폴더 앞삼각형 (▼, ▶) 클릭

- 5 검색어목록 접기/펼치기
- 4 검색어그룹접기/펼치기

-상세설명은 \*21페이지참고

- -뉴스알리미창을닫기
- 3 닫기버튼

-상세설명은\*13-18페이지참고

2 키워드설정

1 환경설정

◆ 기타사용법

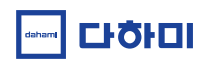

-스크랩마스터뉴스알리미 관련설정파일폴더확인가능

5 설정파일폴더열기

-몇번클릭으로해당기사링크로이동할지선택

4 뉴스페이지로이동방법설정

- 5초단위설정가능(5초, 10초, 15초…60초)

- 알림창을항상띄어놓거나 잠시띄운후닫을수있음

## 3 알림창표시설정

- 5분단위설정가능(5분,10분,15분…60분) -갱신된기사가없을때알림을받지않도록설정가능

2 알림주기설정

-체크시윈도우시작과함께자동실행

◆ 환경 설정 실행

1 자동실행여부체크박스체크

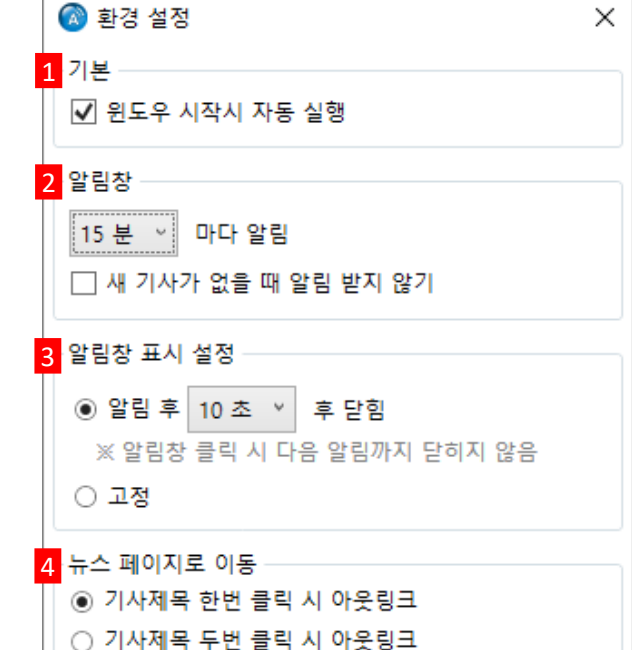

닫기

5 설정파일 폴더 열기

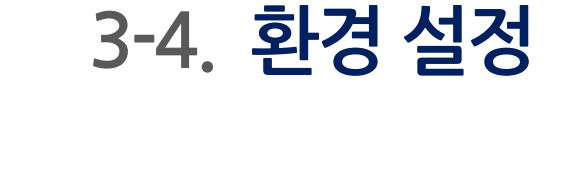

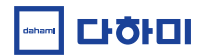

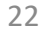

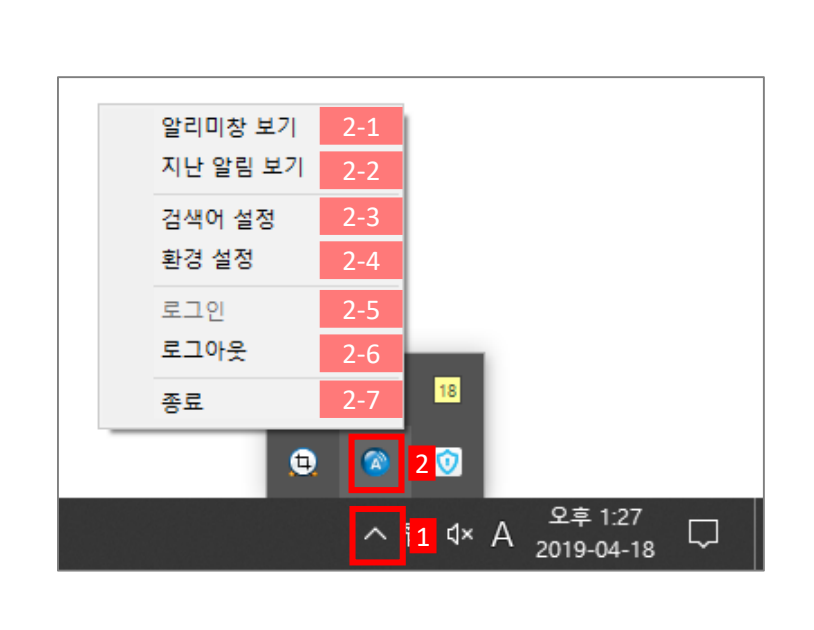

- 알리미 아이콘이 유지됨 2-7 종료 - 로그아웃됨과동시에 트레이에서 알리미 아이콘이 제거됨. 설치된 곳에서 아이콘을 더블 클릭하여 재실행해야함
- 2-6 로그아웃-로그아웃후에는알림이오지 않지만,트레이에
- **로그인**-로그아웃후재로그인할때활성화됨

- 2-4 환경 설정 상세설명은 \*21 페이지 참고
- 검색어 설정 상세설명은 \*13-18페이지 참고
- 2-2 지난알림보기 놓친알림을볼수있음
- 2-1 알리미창보기 알리미창이 나타나게 함
- 2 트레이아이콘중알리미아이콘위에서마우스'우클릭'

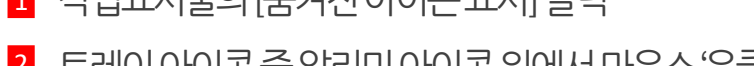

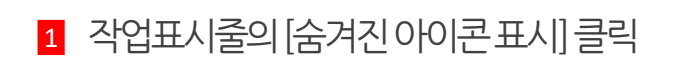

◆ 트레이 아이콘 활용

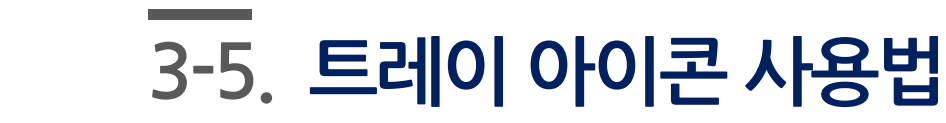

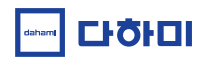

# 4. FAQ

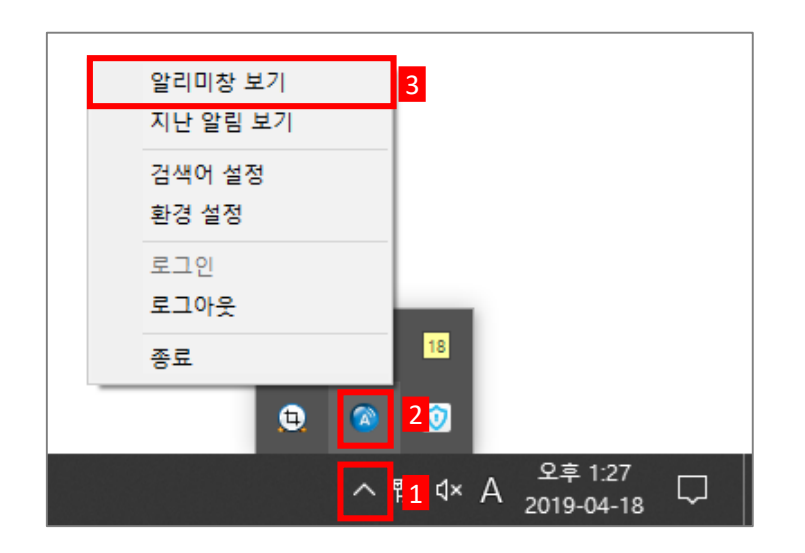

- 있습니다. ※ 작업표시줄 트레이 아이콘이 보이지 않는다면, 알리미가 설치된 경로에서 실행 파일을 직접 실행해 주셔야 합니다.
- 작업표시줄 숨겨진 아이콘 클릭 1 트레이 아이콘 2 을 더블클릭 하거나
  작업표시줄 숨겨진 아이콘 클릭 1 트레이 아이콘 우클릭 2 [알리미창 보기] 3 를 클릭해서 알리미 창을 열 수
- ◆ 알리미 창이 닫혔을 때, 어떻게 하면 다시 볼 수 있나요?

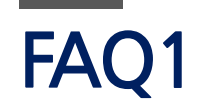

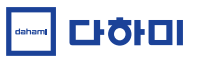

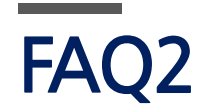

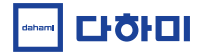

- ◆ 알리미 창 기사를 다 확인하지 못했는데, 이전 알리미 기사를 확인 할 수 있는 방법이 있나요?
- 작업표시줄-숨겨진 아이콘 클릭-트레이 아이콘 우클릭-[지난 알림 보기]를 통해

이전 알리미 기사를 확인 할 수 있습니다.

| 알리미창 보기                                      | SCRAP ASTER 지난 알림 보기 X ********************************** |
|----------------------------------------------|-----------------------------------------------------------|
| 지난 알림 보기 3                                   | <u>( </u>                                                 |
| 검색어 설정                                       | ▼ ■ 키워드 모니터링 (0)                                          |
| 26 28<br>                                    | • 스크랩마스터 뉴스 알리미 (0)                                       |
| 로그인                                          | ● 다하미커뮤니케이션즈 (0)                                          |
| 로그아웃                                         | ▼ ■ 이슈 (24)                                               |
| 종료 18                                        | ▶ ● 트렌드 (19)                                              |
|                                              | ▶● 기획 이슈 (1)                                              |
|                                              | ▶ ● 커피 카페 (4)                                             |
| 1 <mark>^</mark> 문 ⊄×A <sup>오후 1:27</sup> ↓  |                                                           |
| ※ 이전 알림 내역은 현재 로그인 한 동안에 받은<br>알림만 볼 수 있습니다. |                                                           |

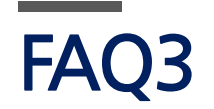

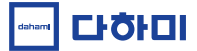

- ◆ 자동검색 검색어 불러오기가 잘 안됩니다. 어떻게 하면 될까요?
- 스크랩마스터 로그인 창에서 환경설정을 확인해보세요.
- 스크랩마스터5로그인 창 우측상단 [환경설정] [설정 동기화 기능 비활성화] 체크 해지 가 되어있는지 확인합니다.
- 해당 체크 박스가 해지되어 있어야 자동검색 검색어 불러오기 시 검색어가 원활히 불려옵니다.

| SCRAPMASTER                           |                                                                                                    | ×    |                                                    |
|---------------------------------------|----------------------------------------------------------------------------------------------------|------|----------------------------------------------------|
| 스크랩마스터                                | 1                                                                                                    | 환경설정 |                                                    |
| 로그인                                   | SCRAP                                                                                                    | ^    |                                                    |
| 아이디<br>비밀번호<br>이아이디 저장 이비밀번호 저장       | ∴ 서비스 지연 안내<br>해당 신문사의 사정으로 인하여 신문 서비스가 지연되고 있습니다.          4월 18일자 : 호남신문(휴간)         4월 18일자 : 남도투데이(휴간)         18일자 : 암도투데이(휴간) |      | 환경설정<br>원격 지원<br>애니데스크 실행 팀뷰어 실행<br>설정<br>성정 풀더 열기 |
| 포고권<br>에게 유일의 언론사 공동 사진 DB<br>뉴스뱅크    | 4월 18일자· 여구연판(일정)<br>서비스 미용에 불편을 드려 죄송합니다.                                                                                          |      | 실정 동기화 기능 비활성화 2<br>네트워크 속도 체크<br>닫기               |
| 스크랩마스터 홈페이지 >><br>스크랩마스터 사용 안내 >><br> |                                                                                                    | ~    |                                                    |

# 감사합니다.

(주)**다하미커뮤니케이션즈** (04560) 서울시 중구 마른내로 140 5층 (쌍림동, 인쇄정보센터) T. 02-593-4174 F. 02-593-4175 www.dahami.com dahami